Conexões ligação em placa de portão:

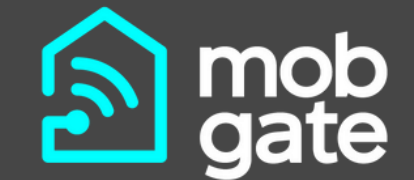

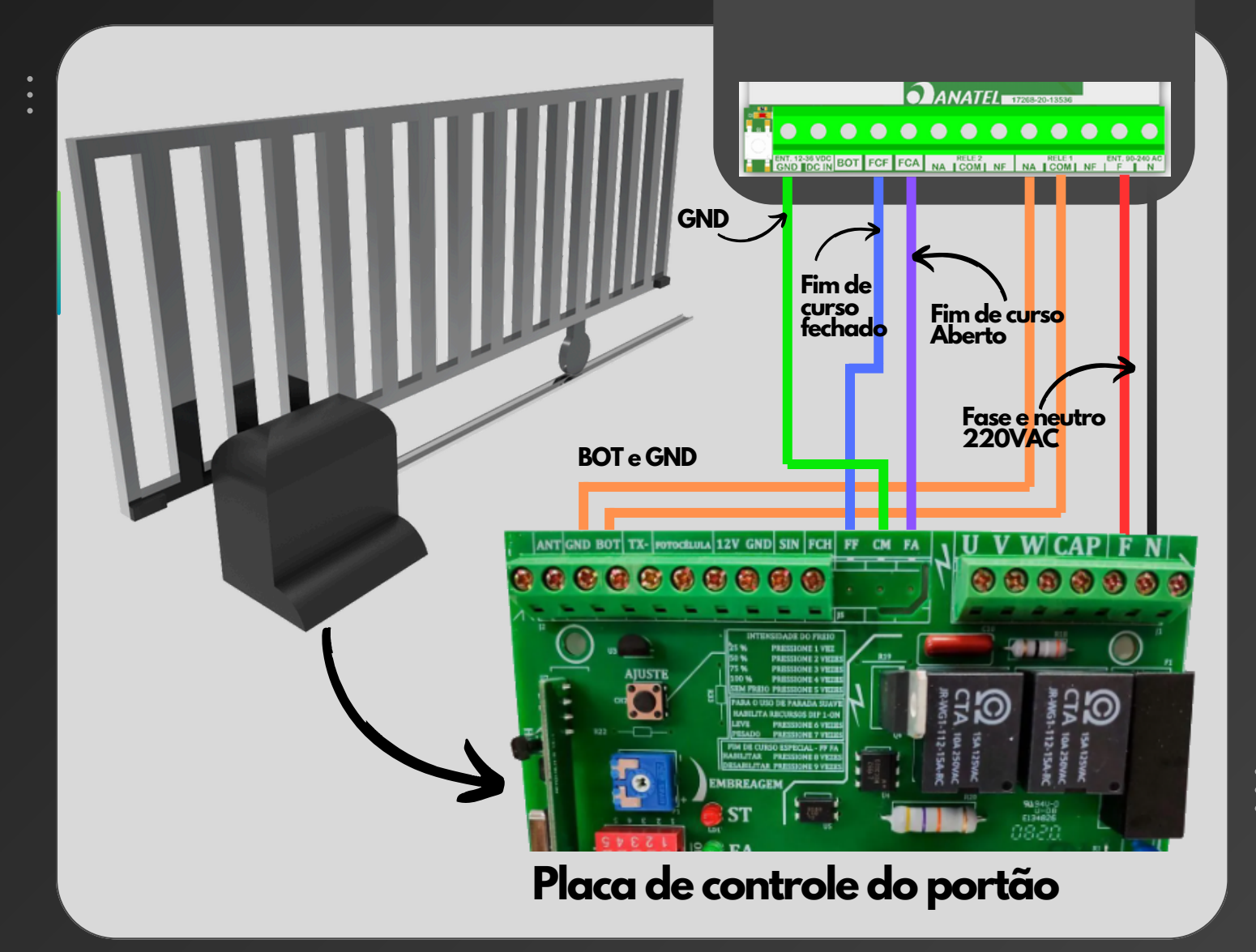

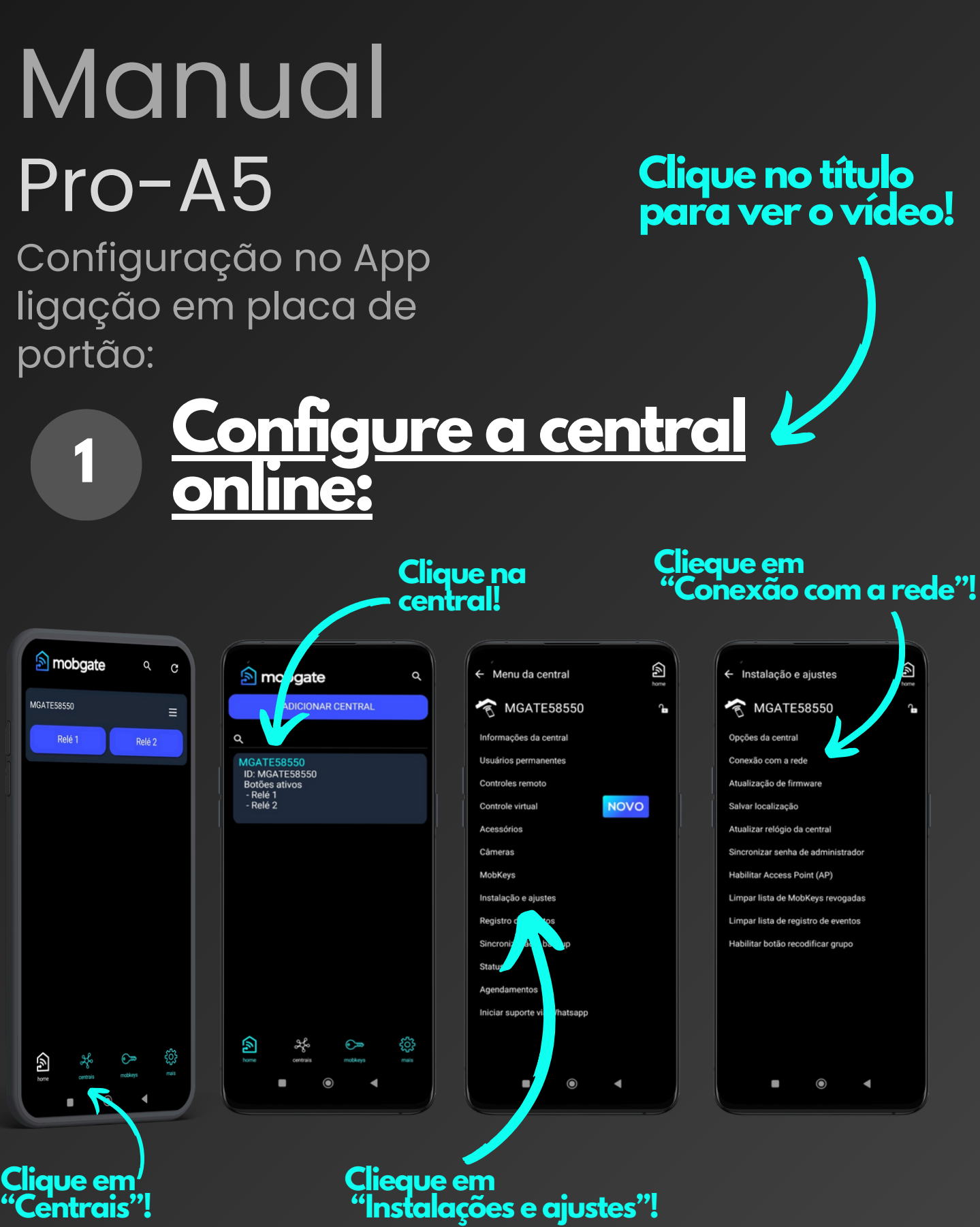

Configuração no App ligação em placa de portão:

#### Selecione"Remoto"

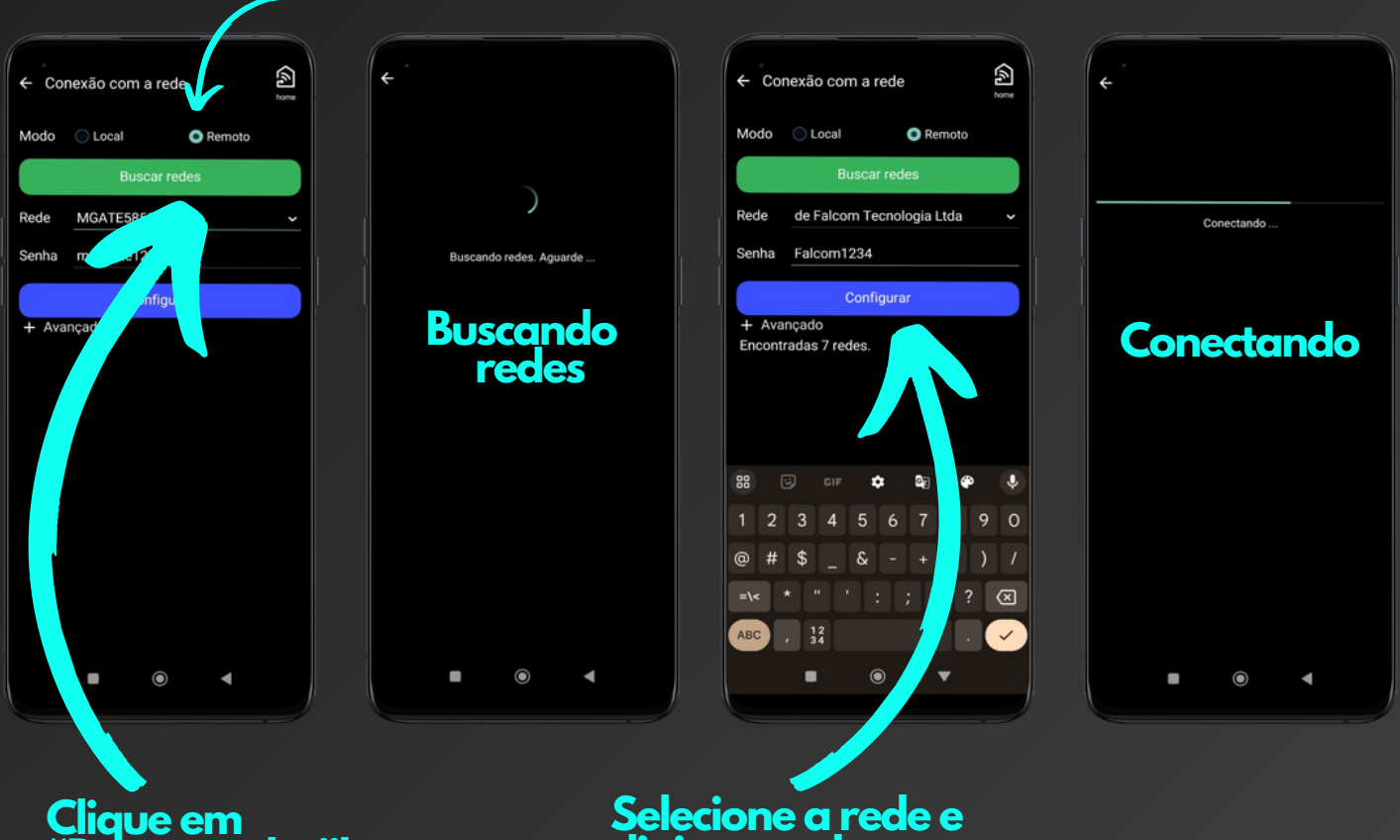

"Buscar redes"!

#### Selecione a rede e digite a senha

Dica! Na senha cuidado com as letras minúsculas e maiúsculas

Finalmente pressione "Configurar"!

Configuração no App ligação em placa de portão:

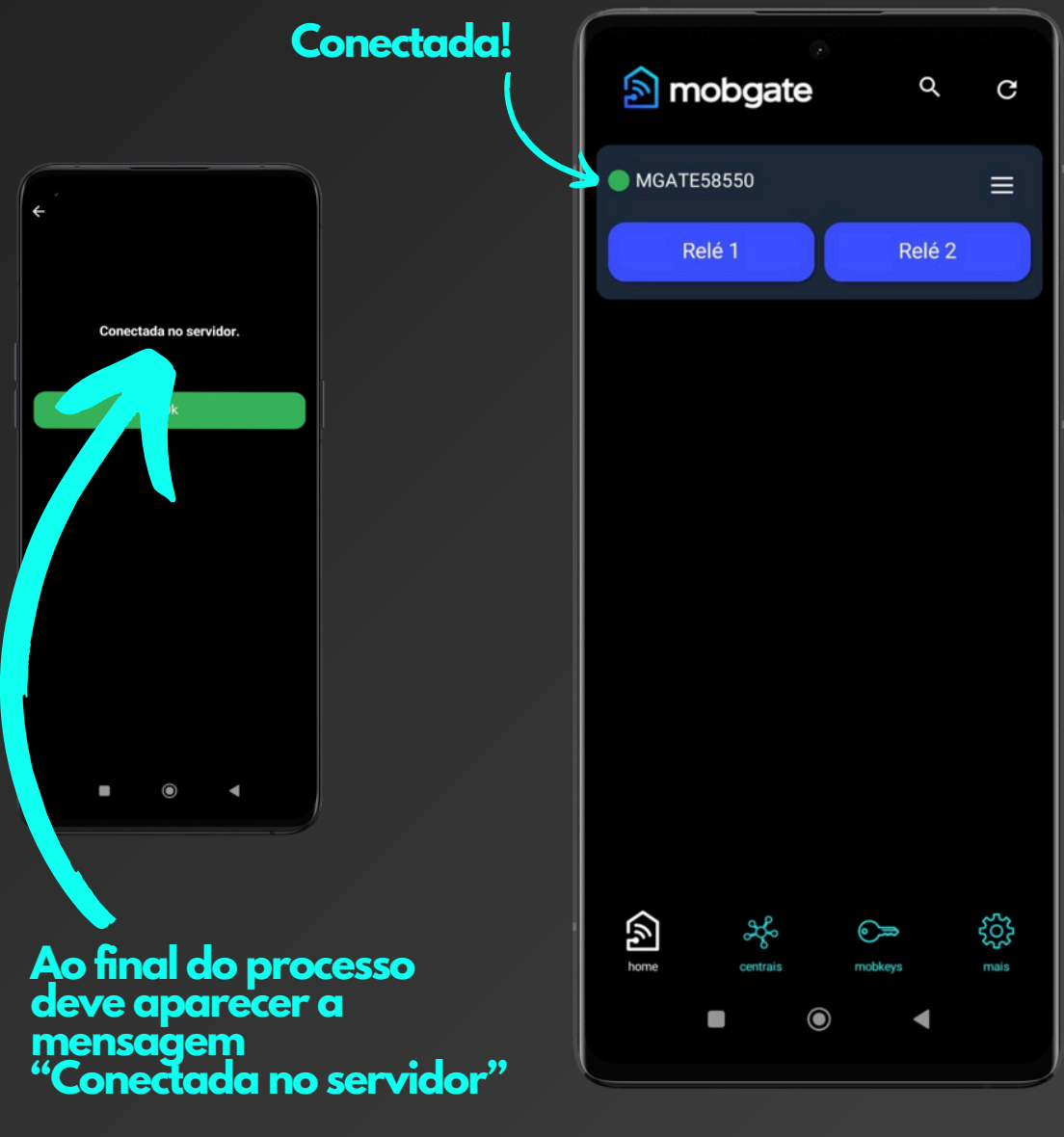

#### "Central online"!

Configuração no App ligação em placa de portão:

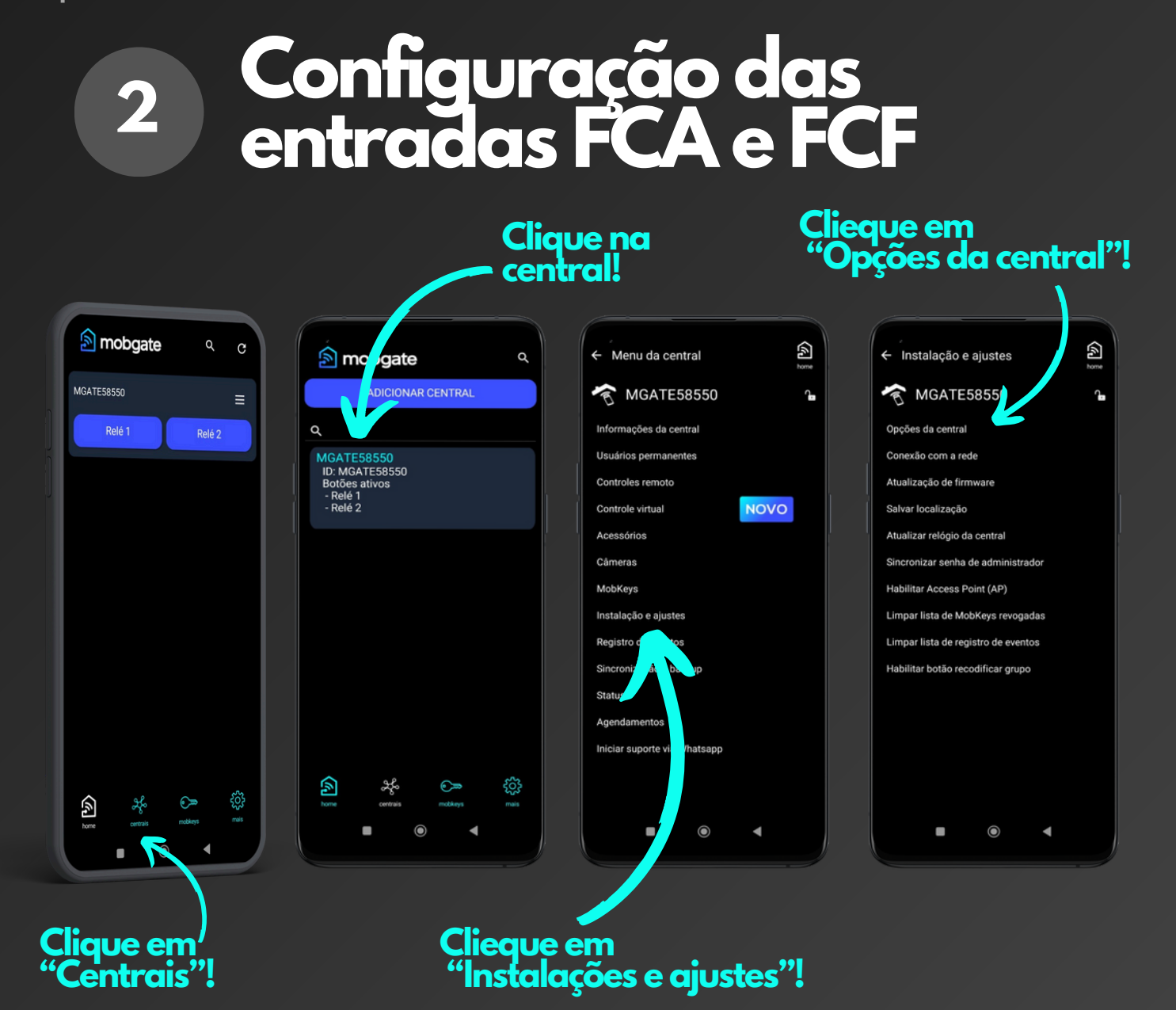

Configuração no App ligação em placa de portão:

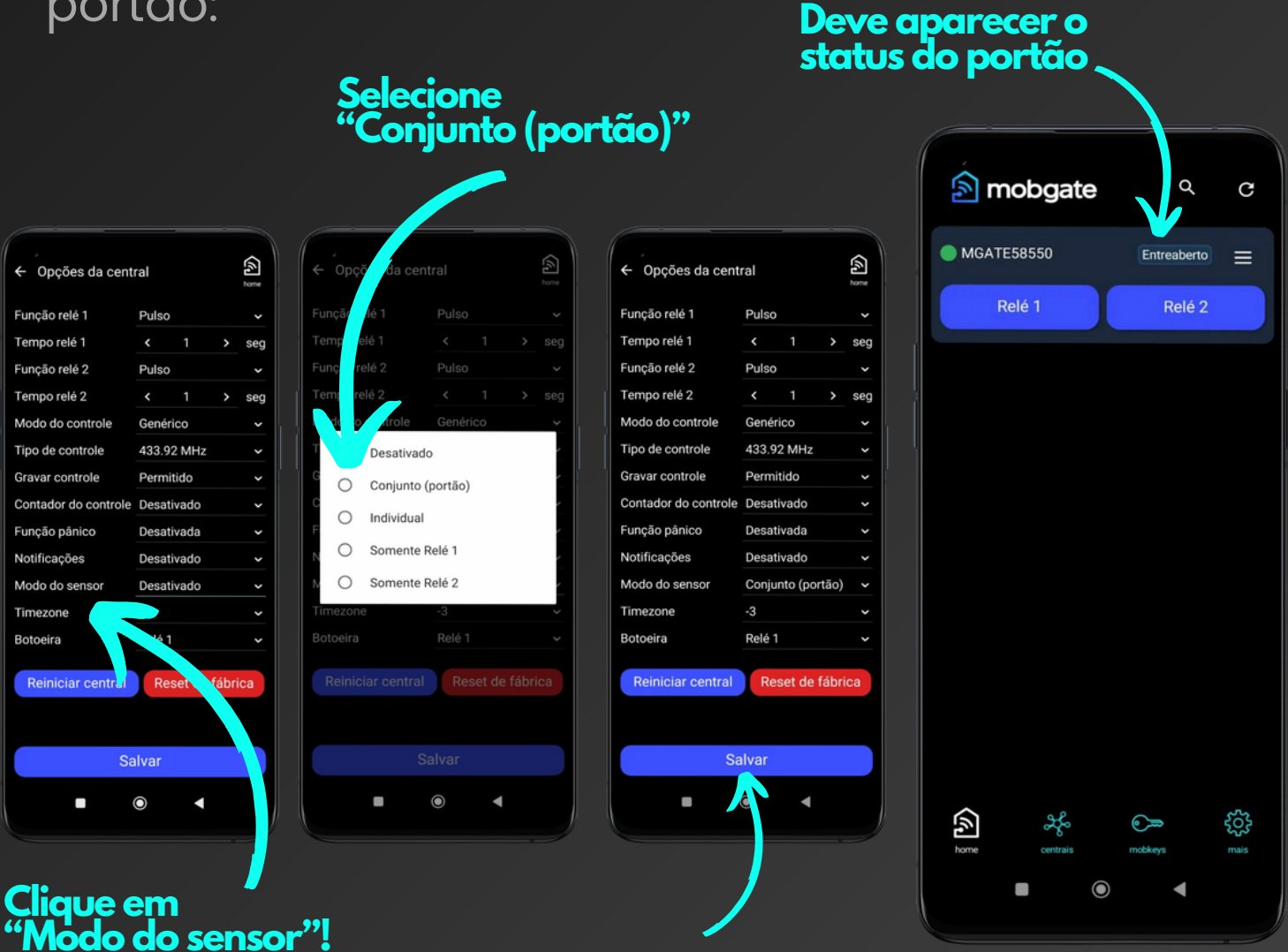

Pressione "Salvar" OBS: A central deve bipar!

### **Dicas:**

As entradas FCA e FCF operam com a lógica NA - Normalmente aberta.

Caso os finais de curso sejam magnéticos, é importante que o imã fique parado sobre o sensor nos locais de parada, para que o status na MobGate fique correto.